## ويدارلا ةيطغت ةقطنم عيسوت قرط (WLAN) ةيكلساللا ةيلحملا ةكبشلل

تايوتحملا

<u>ةمدقملا</u> <u>قىساس ألا تابلطتملا</u> تابلطتملا <u>ةمدختسملا تانوكملا</u> <u>تاحالطص الا</u> <u>قيلحملا ةكبشلل ويدارلا قيطغت ةقطنم عيسوتل اممادختسا كنكمي يتلا قرطلا</u> (WLAN) ةىكلسال<u>ا</u>ا <u>رركم عضو يف لوصولا طاقن مادختسا</u> <u>ةلخادتم ريغ تاونق عم لوصولاً ةطقن عضو يف ةيوناث لوصو ةطقن مدختساً </u> <u>لىمعلاو لوصولا ةطقن نىب لاسرالا لدعم</u> <u>قاطن عيسوتا. ةدوجوما الوصولا ةطقنا لاسرالا زامج ةقاط يوتسم ةمل عم رييغتب مق</u> ةىطغتلا <u>لضفأ لكشب (AP) لوصولا طاقن عضو</u> <u>ةفاسم</u> <u>ةدادس</u> <u>لخادت</u> ة<u>لص تاذ تامولعم</u>

## ةمدقملا

يف ويدارلا ةيطغت ةقطنم عيسوت اهلالخ نم كنكمي ةنكمم قرط عبرأ دنتسملا اذه حرشي .WLAN ةكبش

## ةيساسألا تابلطتملا

#### تابلطتملا

:ةيلاتلا عيضاوملاب ةفرعم كيدل نوكت نأب Cisco يصوت

- AP) Cisco Aironet) لوصولا طاقن نيوكت
  - عقوم ل عالطت سإ ءارج إ ةي فيك

### ةمدختسملا تانوكملا

ةيلاتلا ةيداملا تانوكملاو جماربلا تارادصإ ىلإ دنتسملا اذه يف ةدراولا تامولعملا دنتست:

- ©Cisco IOS جمانرب لغشت يتلا Cisco Aironet 1200 Series ةلسلسلا نم لوصولا طاقن
  - Cisco Aironet ةليمع تائياهم

.ةصاخ ةيلمعم ةئيب يف ةدوجوملا ةزهجألاا نم دنتسملا اذه يف ةدراولا تامولعملا ءاشنإ مت تناك اذإ .(يضارتفا) حوسمم نيوكتب دنتسملا اذه يف ةمدختسُملا ةزهجألا عيمج تأدب .رمأ يأل لمتحملا ريثأتلل كمهف نم دكأتف ،ةرشابم كتكبش

#### تاحالطصالا

<u>تاحالطصا لوح تامولعملا نم ديزم ىلع لوصحلل ةينقتلا Cisco تاحيملت تاحالطصا عجار</u> <u>.تادنتسملا</u>

## ةيطغت ةقطنم عيسوتل اهمادختسإ كنكمي يتلا قرطلا (WLAN) ةيكلساللا ةيلحملا ةكبشلل ويدارلا

ةكبشلا ةمدخل ةيفاك ريغ ةدحاو لوصو ةطقن اهرفوت يتلا ةيكلساللا ةيطغتلا ةقطنم ةيطغت ةحاسم ةدايز وه لحلا .تالاحلا نم ديدعلا يف لماكلاب (WLAN) ةيكلساللا ةيلحملا هذه حرشتو .ويدارلا ةيطغت ةحاسم ةدايزل اهمادختسإ كنكمي ةفلتخم تارايخ كانه .ويدارلا :نيوكتلل ةلثمأ مدقتو ،ةفلتخملا تارايخلا هذه نم رايخ لك ماسقألا

- <u>رركم عضو يف لوصول طاقن مادختس ا</u>
- <u>ةلخادتم ريغ تاونق عم لوصول اقطقن عضو يف قيونات لوصو قطقن مدختس أ</u>
  - ليمعلاو لوصولا قطقن نيب لاسرالا لدعم
- عيسوتل قدوجوملا لوصولا قطق نل لاسرالا زامج ققاط ىوتسم قمل عم رييغتب مق قيطغتلا قاطن
  - <u>لضفأ لكشب (AP) لوصول اطاقن عضو</u>
    - <u>ةڧاسم</u>
      - <u>ةدادس</u>
    - <u>تالخدت</u>

#### رركم عضو يف لوصولا طاقن مادختسإ

ةلصتم لوصولاا ةطقن نوكت ال ،عضولاا اذه يف .رركمك لمعي نأ APs تلكش عيطتسي تنأ ةطقنل ويدارلا قاطن نمض لوصولاا ةطقن عضو متي ،كلذ نم الدبو .ةيكلسلا LAN ةكبشب .(رذجلا لوصولا ةطقن) ةيكلسلا (LAN) ةيلحملا ةكبشلاب اهليصوت متي يتلا لوصولا عسوتتو ،رذجلا لوصولا ةطقنب ةرركملا (AP) لوصولا ةطقن طبترت ،ويرانيسلا اذه يف نع اديعب نيميقملا نييكلساللا ءالمعلا نكمي اذهو .ويدارلا ةيطغت ةقطنم قاطن يف وأ زتريهاجيج 4 .2 ويدارلا نيوكت كنكمي .WLAN ةكبش علا لوصولا اتطقن نكمي ،نييكلسال نييكلساللا عالمعلا لوصولا طاقن يف .ركمولا وصولا الال يوصولا الالار ينكمي ،نييكلسال نيولات كنكمي .طق حاول الوصول الالاي . رذج ويدارك رخآلا ويدارلا نيوكت بي عوت يتل الوصول اطاقن يف . كلت لوصولا ةطقن ىلع تنرثيإلا ذفنم موقي ال ،رركمك لوصو ةطقن نيوكتب موقت امدنع عضولا اذه نأ يه لوصولا طاقن يف رركم عضو عم ةزيملاو .تانايبلا رورم ةكرح هيجوت ةداعإب تالاحلا يف (WLAN) ةيكلسال ةيلحم ةكبشل ويدارلا ةيطغت ةقطنم عيسوت ىلع دعاسي كانه نوكي نأ بجي ،اضيأ .انكمم ةيكلسلا LAN ةكبشب لاصتالا اهيف نوكي ال يتلا .رركم بولسأ لمعي نأ ap رذجلا عم ةيطغتلا ةقطنم يف لخادت ةئاملا يف نيسمخ

وأ ةيكلس لوصو ةطقن ىلإ نييكلساللا ءالمعلا نم لوصولا طاقن رورم ةكرح هيجوت ةداعإ ةكبشلل رركتم راسم اهيف نوكي يتلا تالاحلا يف للاسرالا ةداعإلى ىرخأ لوصو ةطقن ىل ةوق ىلع ينبم راسم لضفأ لاسرالا رركمب ةصاخلا (AP) لوصولا ةطقن راتخت ،ةيكلسلا قطقن نم رثكأ دوجو دنع ،يضارتفا لكشب .ءادألا ىل قدنتسملا ىرخألا تاملعملاو قراشإلا يتلا لوصولا ةطقنب طبرلاب قرركملا (AP) لوصولا ةطقن موقت ،قدحاو ةيكلس لوصو نأ بجي يتلا لوصولا قطقن ديدحت اضيأ كنكمي ،ىرخأ ةيحان نم .لاصتا لضا لاص يوتحت .ايودي راركتل اركم اهب نرتقي

APs. يف رركم عضو دادعإ ةيفيك نيوكت لاثم عم نايلاتلا نامسقلا رسفي

1 بولسألل ةكبشلل يطيطختلا مسرلا - 1 لكش

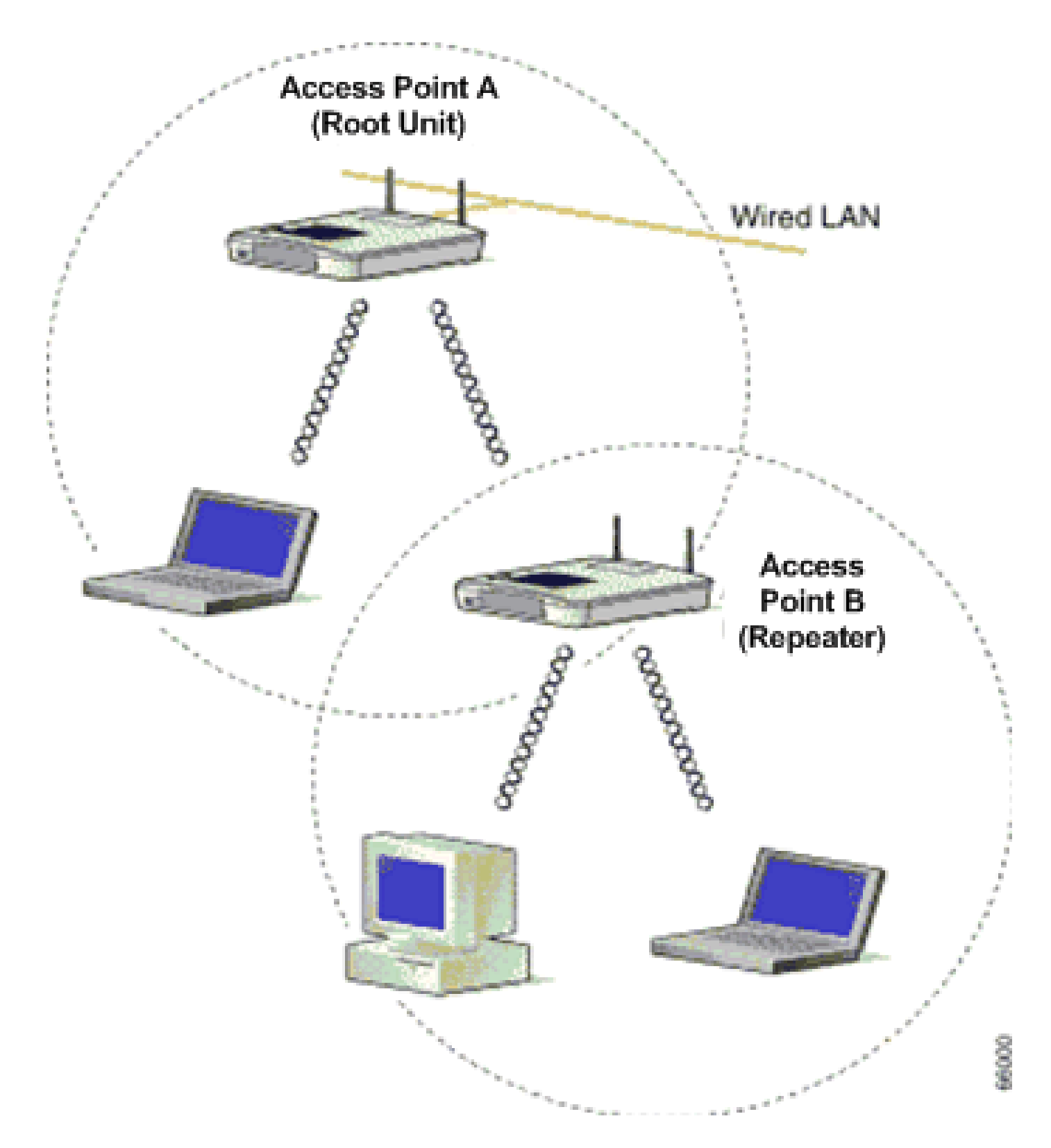

ةكبشلاب ةلصتم AP B. AP A و AP A، امهو ،Cisco Aironet لوصو يتطقن حضوي <u>1 لكشلا</u> "SSID "Cisco" مدختسي .AP A. AP A عم نويكلساللا ءالمعلا طبتري .(رذجلا ةدحولا) ةيكلسلا .تالاصتالل

نيوكت مت .ةقطنم ةيطغت ةعاذإلاا تددم in order to رركم بولسأ يف ap B لكشي نأ جاتحت تنأ .اهسفن ةيعرفلا IP ةكبش يف نوكتل AP B و A لوصولا ةطقن نم لك

لوصولا ةطقن ىلع تاملعملا هذه نأ نم دكأت ،رركمك لوصو ةطقن نيوكت دنع :ةظحالم .رذجلا لوصولا ةطقنب ةصاخلا كلت نع فلتخت ةرركتملا

1.لالاسرالا رركمل لوصولا ةطقنل IP ناونع.

.2(رركم نوكت نأ بجي) لوصولا ةطقن يف ةطحملا رود

(رماوألا رطس ةەجاو) CLI لالخ نم B لوصولا ةطقن نيوكت

دادعإ لجأ نم (AP) لوصولا ةطقن ىلع بولطملا ليصفتلاب نيوكتلا مسقلا اذه حرشي .رركمك لوصولا ةطقن

<#root>

Access Point B#

configure terminal

!--- Enter global configuration mode.

<#root>

Access Point A(config)#

interface BVI

<#root>

Access Point A(config-if)# ip address 10.0.0.5 255.0.0.0

!--- Configure an IP address for the bridge virtual interface (BVI) interface. !--- The repeater must

<#root>

Access Point B(config)# interface dot11radio 0

!--- Enter interface configuration mode for the radio interface. !--- The 2.4 GHz radio is radio 0, an

<#root>

Access Point B(config-if)#

ssid Cisco

!--- Create the SSID that the repeater uses to associate to a root AP. !--- In the next step, designate

#### <#root>

Access Point B(config-ssid)#

infrastructure-ssid

!--- Designate the SSID as an infrastructure SSID. The repeater uses this SSID !--- to associate to th

<#root>

Access Point B(config-ssid)#

exit

*!--- Exit SSID configuration mode and return to radio interface configuration !--- mode.* 

<#root>

Access Point B(config-if)#

station-role repeater

!--- Set the AP's role in the wireless LAN to repeater mode.

<#root>

Access Point B(config-if)# dot11 extensions aironet

!--- Enables Aironet extensions if disabled previously.

<#root>

Access Point B(config-if)# parent 1 0987.1234.h345 900

#### <#root>

Access Point B(config-if)#

parent 2 7809.b123.c345 900

#### !--- The

parent

command allows the user to specify a list of APs !--- with which the repeater associates. The repeater

parent

command in a sequential order.

# <#root> Access Point B(config-if)# end

!--- Return to privileged EXEC mode.

تقولاا رادقم يه قلهملا قميق .(قيرايتخإ) قلهملا قميق لصألا رمألا يف "900" قميقلا ددحت لاسرالا لاسرالا ديعم لواحي نأ لبق لصأ لوصو قطقنب هنارقإ لاسرالا ديعم لواحي يذلا يصقأ دح ديدحت كنكمي .قيناث 65535 و 0 نيب قلهملا قميق لاخدا كنكمي .يلاتلا لصألا .لصألا رمألا مادختساب لصأ لوصو طاقن عبرأل

لاسرإلا ةداعإ ةيلمع نم ققحتلا

رذجلا لوصولا ةطقن ىلع ةدوجوملا LED ءاوضاً دكؤت ،رركمك (ب) لوصولا ةطقن نيوكت دعب .جيحص لكشب لمعت ةرركم لوصولا ةطقن تناك اذإ ام ةرركتملا لوصولا ةطقنو

ءوضلا ريشي .تباث رضخأ رذجلا لوصولا ةطقن ىلع دوجوملا ةلاحلا حابصم نوكي نأ بجي مدع ضرتفملا نم .رذجلا لوصولا ةطقنب ةطبترم ةرركملا (AP) لوصولا ةطقن نأ ىلإ رضخألا .رذجلا لوصولا ةطقن عم نيطبترم ءالمع دوجو

دنع تباث رضخأ لاسرإلاا ةداعإل لوصولاا ةطقن ىلع دوجوملا ةلاحلا حابصم نوكي نأ بجي امك .هب ةطبترم ليمع ةزهجأ لاسرإلاا قداعإ زاهج ىدل نوكي نأو ،رذجلا لوصولا ةطقنب هنارتقا ل ليغشت فاقيإو ةيناثلاا نم 7/8 ل تباث رضخأ) راركتلا ةدحو تاضمو ةلاح نايبل LED رشؤم لوصولا ةطقنب ةطبترم راركتلا ةدحوب ةصاخلا لوصولا ةطقن نوكت امدنع (قيناثلا نم 1/8 لودج نم ققحتلا اضيأ كنكمي .ةطبترم ةليمع ةزهجأ راركتلا اقدحو ىدل سيل نكلو رذجلا .نيوكتا لمع نم ققحتل قرب قاركما لوصولا الاقان ورفيا الا

ةلخادتم ريغ تاونق عم لوصولا ةطقن عضو يف ةيوناث لوصو ةطقن مدختساً

اهيف كنكمي ال يتلاا تالاحلا يف رركم عضو يف لوصولا طاقنل يساسألا مادختسالا نوكي

رابتعالا يف ذخألا كيلع بجي .ةيكلسلا ةكبشلاب ةيناثلا لوصولا ةطقن ليصوت :نيطرشلا نيذه يف طقف ويدارلا ةيطغت عيسوتل لاسرالا رركم عضو مادختسإ

- للمعت راركتلا ةزهجأ نأل ،ةيلاع ةجلاعم ةعس ىلإ نوجاتحي ال نيذلا ءالمعلا ةمدخ لجأ نم. لمعت اەنكلو ،كيدل ةيكلساللا ةيلحملا ةكبشلل ةيطغتلا ةقطنم عيسوت ىلع ريبك لكشب ةجلاعملا ةعس ليلقت ىلع
- 2يه راركتلا ةزهجأب ةطبترملا ةزهجألا عيمج نكي مل نإ ،ليمعلا ةزهجأ مظعم نوكت امدنع. لاصتالا انايحأ Cisco Aironet ديغ ةليمعلا ةزهجألل نكمي ال Cisco Aironet ءالمع ةرركتملا لوصولا طاقنب.

.ةيطغتلا ةقطنم عيسوتل ةيناثلا ةقيرطلا مادختسإ كنكمي ،بويعلا هذه ىلع بلغتللو مادختساب لوصولا ةطقن عضو يف ةيوناثلا لوصولا ةطقن نيوكت يه ةيناثلا ةقيرطلا ةطقن ليصوت عيطتست تنك اذإ طقف ةقيرطلا هذه مادختسإ كنكمي .ةلخادتم ريغ تاونق هذه نأل ذيفنتلا لهسألا يه ةقيرطلا هذه .ةيكلسلا ةيلحملا ةكبشلاب ةيناثلا لوصولا ىلع هذيفنتب موقت يذلا يساسألا نيوكتلا ريغ يفاضإ نيوكت يأ بلطتت ال ققيرطلا .(APs)

2 بولسألل ةكبشلل يطيطختلا مسرلا - 2 لكش

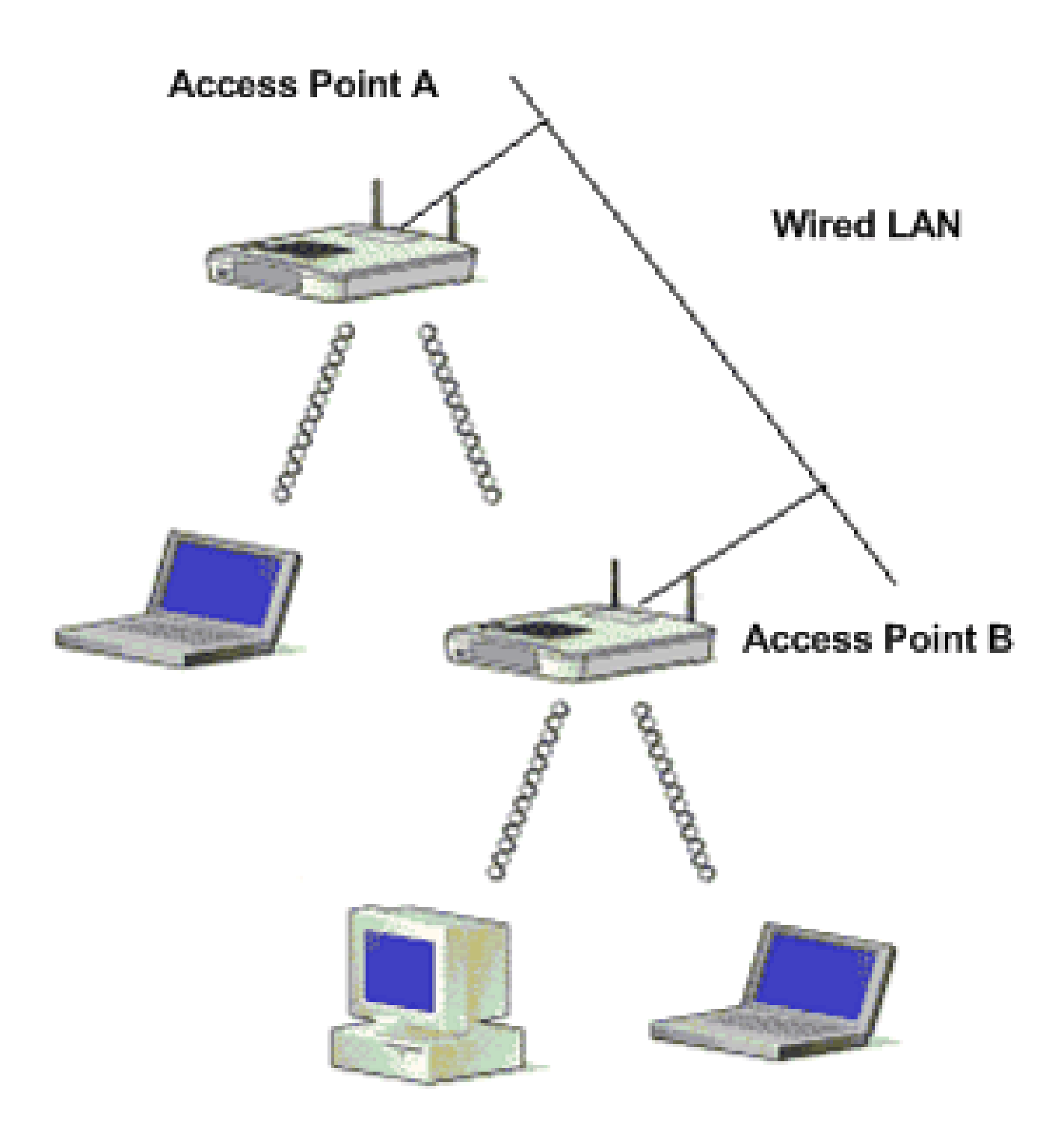

.اەسفن ةيكلسلا LAN ةكبشب نيتلصتم Cisco Aironet لوصو يتطقن حضوي <u>2 لكشلا</u> لوصولا طاقن عيمج نيوكتب مق .اەسفن ةيعرفلا IP ةكبش يف لوصولا يتطقن الك دجوت لوصولا طاقن ليصوت دعاسي .ةسالسب لاوجتلا قيقحتل اەسفن ةيعرفلا ةكبشلا ىلع .(WLAN) ةيكلساللا ةيلحملا ةكبشلل ويدارلا ةيطغت ةقطنم عيسوت يف ةقيرطلا ەذەب .ويرانيسلا اذە دادعإل بولطملا نيوكتلا يلاتلا مسقلا حرشي

رماوألا رطس ةەجاو ل|لخ نم ةيوناثل| لوصول| ةطقن نيوكت

ددرتلا ةانقو IP ناونع دادعإ نمضتت يتلا ةيساسألا تادادعإلاا مادختساب AP A نيوكتب مق .لوصولا ةطقنل رذجك لوصولا ةطقن رود نييعتو SSID و ويدارلا تادادعإو يكلساللا :AP a لكشي نأ رمأ ليكشت اذه تلمعتسا

<#root>
Access Point A(config)#
interface BVI

#### <#root>

Access Point A(config-if)# ip address 10.0.0.1 255.0.0.0

ap لا نأ BVI لالخ نم ةكبشلا ىلإ طبري AP لا ،يكلس LAN لا ىل الى ap لا تنأ طبري امدنع ةصاخلا ويدارلاو تنرثيإ ذفانمل ةلصفنملا IP نيوانع بقعت نم الدب .ايئاقلت قلخي IP نيوانع صيصخت يف ببسلا وه اذه .BVI ةهجاو ةكبشلا مدختست ،لوصولا ةطقنب .ةيدرفلا تاهجاولا نم الدب BVI تاهجاول

موقت ،ليغشتلا ءدب دنع .اماحدزأ لقألا ةيكلساللا AP ةزهجأل ةانقلل يضارتفالا دادعإلا دعب قسانتم ءادأ رثكأ ىلع لوصحلل .اهديدحتو اماحدزأ لقألاا ةانقلا صحفب لوصولا ةطقن .لوصو ةطقن لكل يكيتاتسإ نكاس ةانق دادعإ نييعتب Cisco يصوت ،عقوم عالطتسإ قانق لخادت سيل نأ نمضي نأ ىعار يغبني تنأ ،لمعتسي ap لا نأ ةانقلا تنأ لكشي امدنع AP يلع (نيلخادتم ريغ امهو) 6 و 1 نيتانقلا مادختسإ متي ،تاجرخملل لاثملا اذه يف .تلكش B: 4P ي

#### <#root>

Access Point A(config)#

interface dotllradio 0

#### <#root>

Access Point A(config-if)#

channel 1

#### <#root>

Access Point B(config-if)#

ssid Cisco

#### <#root>

Access Point B(config-ssid)#

exit

#### <#root>

Access Point A(config-if)#

station-role root

#### <#root>

Access Point A(config-if)#

speed {[1.0] [11.0] [2.0] [5.5] [basic-1.0]
[basic-11.0] [basic-2.0] [basic-5.5] | range | throughput}

ةيناكملا تارابتعالا ببسب انه نيرطس ربع جارخإلا اذه يف ريخألا رمألا رەظي :ةظحالم.

نأ نم دكأت ،لوصولا ةطقن رذج عضو يف ةيوناثلا لوصولا ةطقن نيوكت دنع :ةظحالم يه ةلخادتملا ريغ تاونقلا .ةلخادتم ريغ ةرواجملا لوصولا طاقن اهمدختست يتلا تاونقلا يف لاثملا ليبس ىلع .ضعبلا اهضعب نيب ةكرتشم تاددرت ىلع يوتحت ال تاددرت طئارش موقت امدنع كلذل . (11 و 6 و 1 تاونقلا) ةلخادتم ريغ تاونق ثالث كانه زتريهاجيج 4 .2 قاطن قطقنل 1 ةانقلا مادختسإ كنكمي ،ويدارلا ةيطغت عيسوتل ةيوناث لوصو ةطقن رشنب لوصولا ةطقنل 11 ةانقلاو ةيلاتل قرواجملا لوصولا اقطقنل 6 قانقل و عنوا لامن نكمي ويدارلا درت لخادت ناف ،ةلخادتم تاونق مدختست تنك ان قان في ال موليا من ينكمي ويدارلا ددرت لخادت ناف ،ةلخادتم تاونق مدختست تنك اذا .

لوصولا ةطقن قاطن نيسحتل قاطنلا لخدأ وأ ،نكمم وأ يساسأ ىلع تانايب لدعم لك طبضا نم ديزم ىلع لوصحلل <mark>ويدارلا تادادعا نيوكت</mark> عجار .جرخلا نيسحتل ةجلاعملا ةعس وأ .لوصولا ةطقن ىلع يساسألا نيوكتلا لوح تامولعملا

.يكلساللاا ءالمع نم تانارتقالاا لوبقب لوصولا ةطقنل ةقباسلا تادادعإلاا حمست (AP B) ةيناثلاا لوصولاا ةطقن ىلع نيوكتلا سفن قيبطتب مق ،ويدارلا ةيطغت عيسوتل ددرتلا ةانقو ،BVI IP ناونع تارييغتلاا هذه نمضتتو .ةفيفطلا تارييغتلا ضعب عم .ةيوناثلا (AP) لوصولا ةطقن اهمدختست يتلا يكلساللا

#### <#root>

Access Point B(config)# interface BVI

#### <#root>

Access Point B(config-if)# ip address 10.0.0.6 255.0.0.0

#### <#root>

Access Point B(config)#

#### <#root>

Access Point B(config-if)#

channel 6

#### <#root>

Access Point B(config-if)# ssid Cisco

#### <#root>

Access Point B(config-ssid)#

exit

#### <#root>

Access Point B(config-if)# station-role root

#### <#root>

Access Point B(config-if)#

speed {[1.0] [11.0] [2.0] [5.5] [basic-1.0]
[basic-11.0] [basic-2.0] [basic-5.5] | range | throughput}

ةيناكملا تارابتعالا ببسب انه نيرطس ربع جارخإلا اذه يف ريخألا رمألا رەظي :ةظحالم.

سفن ىلع AP B نأل AP B عم AP A عم نارتقالا نوعيطتسي ال نيذلا ءالمعلاا ،دادعإلاا اذه عم مدع نمضيو ةيكلساللاا ةيطغتلا ةقطنم عيسوت ىلإ يدؤي اذهو .ةيكلسلا LAN ةكبش .لاسرإلا ةداعإ عضو نيوكت يف لاحلا وه امك جرخلا ريثأت

يدؤي .ضعبلا اهضعب نم ادج ةبيرق لوصولا طاقن عضو مدع نم دكأت ،دادعإلاا اذه ذيفنت دنع ويدارلا يف ماحدزا ثودح ىلا ةرواجملا ةقطنملا سفن يف لوصولا طاقن نم ادج ريبك ددع دوجو عالطتسإلا نإ .تانايبلا ةجلاعم ةعس نم للقي نأ نكمي يكلساللا ددرتلا يف لخادتو نم ىصقألا دحلا ىلع لوصحلل لوصولا طاقنل ناكم لضفأ ددحي نأ نكمي عقوملل قيقدلا .ةنسحملا ةيجاتنإلاو ويدارلا ةيطغت

ليمعلاو لوصولا ةطقن نيب لاسرإلا لدعم

فلتخت .متيس يذلا تانايبلا لقنل AP و ليمعلا نيب اقباطم لاسرالا لدعم نوكي نأ بجي .802.11 تاكبشل خيراتلا تالدعم

- . ةيناثال يف تباجيم 11 و 5.5 و 2 و 1 لدعمال نوكي ،11b ةكبشل ةبسناب
- و 36 و 24 و 18 و 12 و 11 و 9 و 6 و 5 .5 و 2 و 1 تالدعملا نوكت ،802. 11g ةكبشل ةبسنلاب ةيناثلا يف تباجيم 54 و 48.
  - تباجيم 54 و 38 و 24 و 18 و 12 و 12 و 9 و 6 تالدعملا نوكت ،802. 11a ةكبشل ةبسنلاب
     .

نييعت بجي ،يضارتفا لكشب .ةلضفملا ةعرسلا ىلإ ادانتسا تانايبلا لدعم نييعت متي ةعرسلا نأشب ضوافتلا ليمعلاو لوصولا ةطقنل نكمي ثيحب "يئاقلت" ىلع لقنلا لدعم .امەنيب ةقباطم ةعرس نييعت مث ،ايئاقلت

ةراشإلا اهلقنت نأ نكمي يتلا ةفاسملا تلق املك ،تانايبلا تالدعم تعفترا املك :ةظحالم.

ةدوجوملا لوصولا ةطقنل لاسرالا زاهج ةقاط ىوتسم ةملعم رييغتب مق ةيطغتلا قاطن عيسوتل

ىوتسم ةملعم ليدعتب موقت امدنع لوصولا ةطقنل ويدارلا ةيطغت ةقطنم عيسوت كنكمي .لاسرإلا زاهج ةقاط

يضارتفالا دادعإلا .يكلساللا لاسرإلا زاهج ةقاط ىوتسم (mW) لاسرإلا زاهج ةقاط دادعإ ددحي ىلءا ةيموكحلا حئاوللا ددحت .يميظنت لاجم يف اهب حومسم لاسرا ةوق ىلءا وه ةقاطلل .ةيكلساللا ةزهجألل ةقاطلا نم ىوتسم

دلبلا يف اهب لومعملا ريياعملا عم لاسرإلا زاهج ةقاط ىوتسم دادعإ قفاوتي نأ بجي :ريذحت .دادعإلا اذه مادختسإ هيف متي يذلا

اذهو .يكلساللاا ددرتلاا لخادت ريثأت ليلقتل ةلسرملاا ةقاطلاا ضيفخت متي ةماع ةفصبو ايبسانت ةلسرملا ةقاطلا قفاوتت .ةيعاذإلاا ةيطغتلا ىلع يبلس رثأ هل ضيفختلا ةقطنم تناك فعضأ لاسرإلاا ةوق تناك املك كلذل .ةيكلساللاا ةيطغتلا ةقطنم عم ارشابم .رغصأ ةيكلساللاا ةيطغتلا

ددرتال لخادتال ةلمتحملا رداصملا تالزأو ،بسانملا عقومال عالطتسا ءارجاب تمق اذا

ةيطغت ةقطنم عيسوتل ةنكمم ةلوقنم ةقاط ةميق ىلعأ مادختسإ كنكمي ،يكلساللا .ويدارلا

ىلإ ةلسرملا ةقاطلا ىوتسم رييغتب ويدارلا ةەجاو تحت اذه (CLI) رماوألا رطس ةەجاو رمأ موقي :(AP) لوصولا ةطقن ىلع ىصقألا دحلا

<#root>

Access Point (config)#

interface dotllradio 0

#### <#root>

Access Point (config-if)# power local maximum

كيدل جرخلا ةيمك نم ققحت مث .ىصقألا دحلا ىلإ ةقاطلا ىوتسم طبضل رمألا اذه مدختسأ كنكمي .اتباث لظي عفترم جرخ لدعم ىلإ لصي ىتح لقأ ةميق ىلإ ةقاطلا ىوتسم لقناو لدعم ىلإ لوصولا نم نكمتت ىتح ىوتسملا ةدايزو نكمم ةقاط ىوتسم لقأ نم ءدبلا اضيأ ،ىوتسم ىصقأ ىلإ ةراشإلا زيزعتب مقت مل اذإ ،تالاحلا ضعب يف هنأل كلذو .قسانتم جارخإ .ةتباث ىقبت الو رمتسم لكشب ةراشإلا ةوقو ةجلاعملا ةعس ريغتت نأ نكمي

دادعإ نيوكت ةيفيك لوح تامولعملا نم ديزم ىلع لوصحلل <mark>ويدارل لالسرا ةقاط نيوكت</mark> عجار .لوصولا ةطقن ىلع ةقاطلا ىوتسم

لضفأ لكشب (AP) لوصولا طاقن عضو

ةيطغتلاا ةقطنم دادتما رسفي امهم الماع ةحيحصلا نكامألا يف لوصولا طاقن عضو ربتعي نكمي ةرواجملا ةقطنملا سفن يف لوصولا طاقن نم ادج ريبك ددع دوجو نإ .لوصولا ةطقنل .جرخلا ليلقتو ويدارلا تاجوم لخادتو ماحدزإ ىلإ يدؤي نأ

قيقحت لجأ نم لوصولا طاقنل عضوم لضفأ ددحي نأ ةيانعب عقوملا عالطتسال نكميو <u>عقومل عالطتسا ءارجا</u> ىلإ عجرا .ةجلاعملا ةعسو ةيكلساللا ةيطغتلا نم ردق ىصقأ .عقوملا عالطتسإ لوح تامولعملا نم ديزم ىلع لوصحلل

ةسمخ ةبسنب لخادت ثودح نم دكأت ،دح ىصقأ ىلإ ةيكلساللا ةيطغتلا ةحاسم ةدايز لجأ نم .ةيكلسال ةيلحم ةكبش يف AP نيتطقن يأ نيب ةيطغتلا ةقطنم يف ةئاملا يف رشع لخادت لقأب لوصولا طاقن بيترت دنع ماظن ةفلكت لقأب ةريبك ةحاسم ةيطغت كنكمي ىلع ةلقنتم ةطحم لكل حاتملا يددرتلا قاطنلا ضرع يلامجإ فقوتيو .ةيطغتلا ةقطنم يف متي .ةيلخ لك يف تاطحملا ددعو اهلقن ىلإ قلقنتم قطحم لك جاتحت يتلا اتانايبلا ةيمك ،لوصو قطقن لك قاطن جراخو لخاد ةلقنتملا العرما كرحت عم سلسلا لوجتلا معد لوصو قطقن لك نيوكتب مق .قيكل مان الإيراني المراج الالاليا معد .لوصو قطقن لك يوكتب مل .

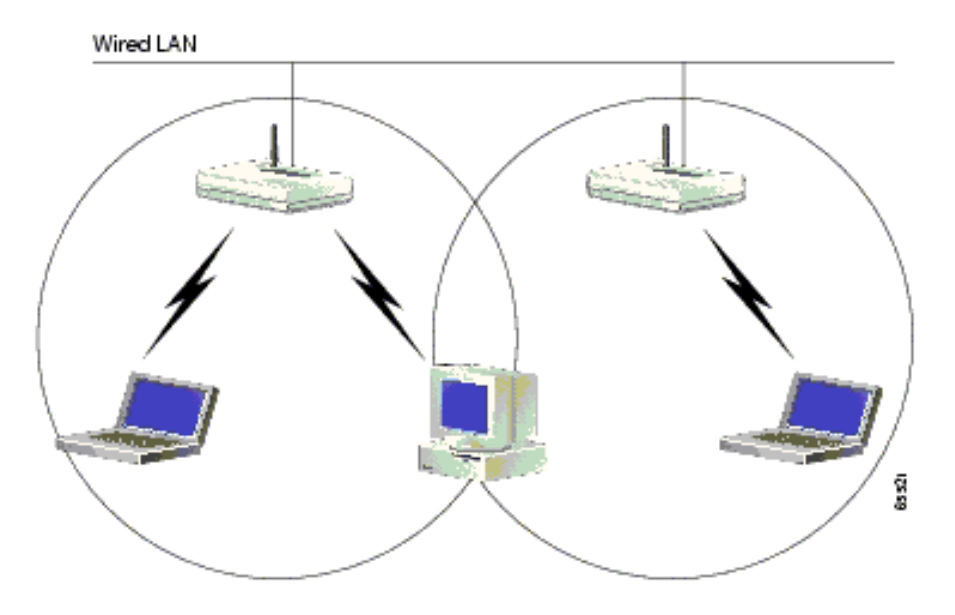

#### ةفاسم

cmd بتكاو ليغشت < ءدب قوف رقنا .ping رمألا رادصإل Windows زامج ىلع رمألا مجوم مدختسأ زامج ىلع (لوصولا ةطقنل IP ناونع) ping -t x.x.x.x بتكا .رماوألا مجوم ةذفان ىلع لوصحلل .لاصتالا رابتخال ليمعلا

#### ةدادس

وأ سكعنت تاراشإلاف .ىنبملا لخاد تابقعلل ةباجتسالا ىلإ يكلساللا ددرتلا ةراشإ ليمت :ةعئاشلا تابقعلا نيب نم .تابقعلا ةطساوب صتمت وأ فرحنت وأ سكعنت

- فوقسو ةكيمس ناردج
  - ةيندعم ماسجأ
    - ةراظن
  - ةيبشخ ماسجأ

مەنكمي وأ ،ىندألاا اەدح يف تابقعلا ەيف نوكت ناكم يف ءالمعلاو لوصولا طاقن عضو .تاراشإلل لابقتسإ لضفأ ىلع لوصحلل ةعونتملا تايئاوەلا مدختسأ .تابقعلا يطخت

كلوصح ةيلامتحأ ةدايزل مدختسي ،يكلسال زامج لكل نييئاوه مادختسإ وه عونتلا ةظحالم

.تايئاوەلا نم يأ ىلع لضفأ ةراشإ ىلع

لخادت

لثم ةانقلاا وأ ددرتلا سفنب لمعت ةرواجم ةيكلسال ةكبش وأ زاهج يأ يدؤي نأ نكمي يتلا ةعئاشلا ةزهجألا مظعم .ءالمعلاو لوصولا ةطقن لخادت ىلإ ةيكلساللا كتكبش :يه زترهاجيج 4 .2 يف لخادت يف ببستت

- ةرواجمال ةيكلساللا تاكبشلا
  - فيووركيملا نارفأ
- زترهاجيج 2.4 ةعرسب كالسأ الب فتاوه
  - Bluetooth ةزەجأ
  - لافطألل ةيكلسال تاشاش

ةلضفملا تاونقلاا .لوصولاا ةطقن يف SSID و ةانقلاا رييغتب مق ،ةلكشملاا هذه لحل ببست يتلا ةزهجألاا مظعم .ةلخادتم ريغ تاونق ربتعت اهنأل 11 و 6 و 1 يه مادختسالل 4 ىلع قاطن لك يوتحي .تاونق ةثالث اهل زتريهاجيج 5 نإ .زترهاجيج 5 دررتب لمعت ال لخادتلاا .طيسب لخادتلا نم ةيلاخ ةانق ديدحت نإف ،كلذل .ةانق 12 يلامجإ ببست تاونق

## ةلص تاذ تامولعم

- <u>يكلساللا معدلا ةحفص</u>
- <u>Aironet 1200 Series لوصو ةطقن تيبثتو نيوكت ليل</u>د
  - <u>ويدارلا ةيطغت تارايخ</u>
  - <u>عقومال عالطتسا ِ ءارجا</u>
  - <u>Cisco Systems تادنتسملاو ينقتلا معدلا</u>

ةمجرتاا مذه لوح

تمجرت Cisco تايان تايانق تال نم قعومجم مادختساب دنتسمل اذه Cisco تمجرت ملاعل العامي عيمج يف نيم دختسمل لمعد يوتحم ميدقت لقيرشبل و امك ققيقد نوكت نل قيل قمجرت لضفاً نأ قظعالم يجرُي .قصاخل امهتغلب Cisco ياخت .فرتحم مجرتم اممدقي يتل القيفارت عال قمجرت اعم ل احل اوه يل إ أم اد عوجرل اب يصوُتو تامجرت الاذة ققد نع اهتي لوئسم Systems الما يا إ أم الا عنه يل الان الانتيام الال الانتيال الانت الما